## How to find your financial statement:

- 1. Go to the charms website- https://www.charmsoffice.com
- 2. Click on Enter/Login and select Parents/Students/Members
- 3. Enter your school code chapelhillband

| ⊈ Mail - Kevin and Michelle Kahn - 🗙 🔯 Google Calendar - Week of | Octo 🗙 😋 Charms                                         | × +                                                                               |     | • - • ×                            |
|------------------------------------------------------------------|---------------------------------------------------------|-----------------------------------------------------------------------------------|-----|------------------------------------|
| ← → C ( a charmsoffice.com/charms2/login.asp                     |                                                         |                                                                                   |     | 🕶 🖈 🌒 E                            |
|                                                                  |                                                         |                                                                                   |     |                                    |
|                                                                  |                                                         |                                                                                   |     |                                    |
|                                                                  |                                                         |                                                                                   |     |                                    |
|                                                                  |                                                         | 0                                                                                 |     |                                    |
|                                                                  | Charms                                                  | Office Assistant                                                                  |     |                                    |
|                                                                  | & Teacher/Helper                                        | Parents/Students/Members                                                          |     |                                    |
|                                                                  |                                                         |                                                                                   |     |                                    |
|                                                                  | chapelhilband                                           |                                                                                   |     |                                    |
|                                                                  |                                                         | Enter Parent Area                                                                 |     |                                    |
|                                                                  |                                                         |                                                                                   |     |                                    |
|                                                                  | NOTE: By using this produ<br>and any services are subje | act you agree that your use of our website<br>act to our Terms of Use and Privacy |     |                                    |
|                                                                  | Statement                                               |                                                                                   |     |                                    |
|                                                                  |                                                         |                                                                                   |     |                                    |
|                                                                  |                                                         |                                                                                   |     |                                    |
|                                                                  |                                                         |                                                                                   |     |                                    |
|                                                                  |                                                         |                                                                                   |     |                                    |
|                                                                  |                                                         |                                                                                   |     |                                    |
|                                                                  |                                                         |                                                                                   |     |                                    |
|                                                                  |                                                         |                                                                                   |     |                                    |
|                                                                  |                                                         |                                                                                   |     |                                    |
|                                                                  |                                                         |                                                                                   |     | 11:40 AM                           |
| P Type here to search                                            | 🛃 🚨 🧏                                                   |                                                                                   | • • | (@ Q% d <sup>80</sup> 9/12/2021 ↓↓ |

4. Click the Enter Parent Area

5. Enter your Student Area Password – this will either be your password from last year or if you are new then it will be your first letter of your student's name in capital followed by your student's last name with the first letter capitalized (e.g. Enthusiastic Bandmember would be EBandmember)

| 🍯 Mail - Kevin and Michelle Kahn - 🗙 🔢 Google Calendar - Week of Octol 🗴 📀 Ch | arms Office Assistant × +                    | • - • ×                                                                        |
|-------------------------------------------------------------------------------|----------------------------------------------|--------------------------------------------------------------------------------|
| ← → C  a charmsoffice.com/public/parents.asp                                  |                                              | er 🖈 🌒 🗄                                                                       |
|                                                                               |                                              | CHARMS OFFICE ASSISTANT<br>PARENT/STUDENT AREA<br>CHAPEL HILL HIGH SCHOOL BAND |
| EXIT CHARMS                                                                   |                                              |                                                                                |
| BY USING THIS PRODUCT YOU AGREE THAT YOUR USE OF OUR                          | R WEBSITE AND ANY SERVICES ARE SUBJECT TO OU | R TERMS OF USE AND PRIVACY STATEMENT                                           |
| Student Area Password: (Case Sensitivel)                                      | Trip Chaperone Password:                     | Non-Parent Volunteer ID:                                                       |
| Public Calendar Email Staff Handouts & Files Website                          | Suest Shopping                               |                                                                                |
|                                                                               |                                              |                                                                                |
| 🖽 🔎 Type here to search 🛛 🛛 🖽 🍃                                               | 🧧 🚍 🧟 🖉 📲                                    | 🕞 ^ 🗁 🖟 🕼 🖉 11:47 AM 🖵                                                         |

If you've forgotten your password, enter anything into the student area password. This screen will appear and allow you to find/reset it.

| 🍓 Mail - Kevin and Michelle Kahn - 🗙 📔 Google Calendar - '                                                                                                    | Week of Octo 🗴 🔇 Charms Office Assistant                                                                           | × +                                                                       | o – ø ×                                                                        |
|----------------------------------------------------------------------------------------------------|----------------------------------------------------------------------------------------------------|---------------------------------------------------------------------------|--------------------------------------------------------------------------------|
| ← → ♂ ( a charmsoffice.com/public/errorpar.asp                                                                                                    |                                                                                                    |                                                                           | er ☆ 🗯 🚯 🗄                                                                     |
|                                                                                                    | FILES & HANDOUTS                                                                                                   |                                                                           | CHARMS OFFICE ASSISTANT<br>PARENT/STUDENT AREA<br>CHAPEL HILL HIGH SCHOOL BAND |
| EXIT CHARMS                                                                                                    |                                                                                                    |                                                                           |                                                                                |
| We're sorry but the Student Password or 3<br>If you would like Charms to reset the stud<br>match, we will send an email/text messag                                                                                                    | ID number you entered were incorre<br>lent's password, please enter the st<br>je to the student's email address/ce | act.<br>udent's name as well as their<br>Il phone on file, with a link to | email address or cell phone (or both). If we find a<br>change their password.  |
| Q NOTE: IF YOU DO NOT HAVE AN EMAIL ADDR                                                                                                    | ESS OR CELL PHONE LISTED IN CHARMS YO                                                                              | U WILL NEED TO CONTACT YOUR T                                             | EACHER WHO CAN RESET YOUR PASSWORD.                                            |
| First Name: Last Na                                                                                                    | ime:                                                                                                    |                                                                           |                                                                                |
| Cell Phone Number:                                                                                                    |                                                                                                    |                                                                           |                                                                                |
| Find My Password                                                                                                    |                                                                                                    |                                                                           |                                                                                |
|                                                                                                    |                                                                                                    |                                                                           |                                                                                |
|                                                                                                    |                                                                                                    |                                                                           |                                                                                |
|                                                                                                    |                                                                                                    |                                                                           |                                                                                |
|                                                                                                    |                                                                                                    |                                                                           |                                                                                |
| Figure 1 (1) Figure 1 (1) Figur | 0 🖽 💄 🛛 🚍 🍖                                                                                                    | 🚾 📲 📕                                                                     | 💼 🔨 🐄 🌈 🕼 🖓 👘 🗍                                                                |

- 6. Click Enter
- 7. Find the Finances icon and click on Finances.

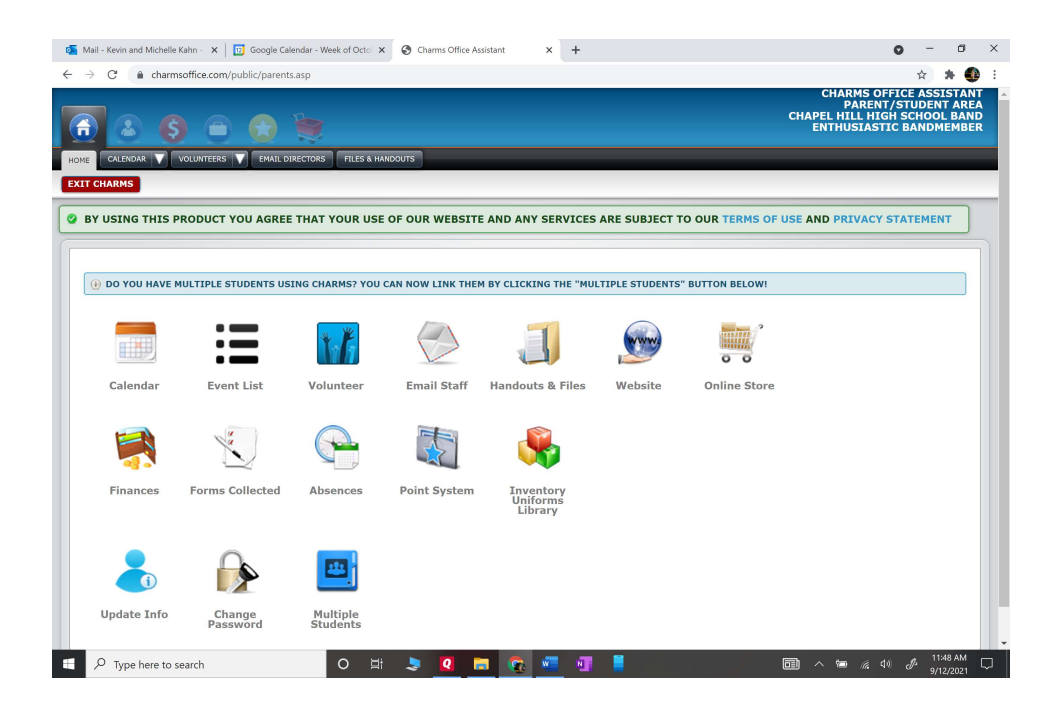

| 👼 Mail Keyin and Michelle Kehn - Y - 🖸 Georgie Calendar, Meek of Ostol - Y - @ Charges                                                                                                    | Office Assistant                                     | •                                                                                                    |
|----------------------------------------------------------------------------------------------------|------------------------------------------------------|----------------------------------------------------------------------------------------------------|
|                                                                                                    |                                                      |                                                                                                    |
| Anarovices                                                                                                    |                                                      | CHARMS OFFICE ASSISTANT<br>PARENT/STUDENT AREA<br>CHAPEL HILL HIGH SCHOOL BAND<br>ENTHUSIASTIC BANDMEMBER |
| EXIT CHARMS                                                                                                    |                                                      |                                                                                                    |
| Student Financial Statement                                                                                                    |                                                      |                                                                                                    |
| Trip Ledger Balance Credit                                                                                                    | 0.00                                                 |                                                                                                    |
| Fixed Payments Due                                                                                                    | 0.00                                                 |                                                                                                    |
| Fundraising Balance Credit                                                                                                    | 0.00                                                 |                                                                                                    |
| Miscellaneous Balance Credit                                                                                                    | 0.00                                                 |                                                                                                    |
| Store Balance                                                                                                    | \$ 0.00                                              |                                                                                                    |
| TOTAL BALANCE DUE                                                                                                    | \$ 0.00                                              |                                                                                                    |
| There are no scheduled trips for this student<br>There are no fixed payments setup.<br>There is no Fundraising ActivitySELECTACTIVITY M<br>There is no activity in the Student Miscellaneous Ledger. M<br>There is no activity in Shopping. | ake Fundraising Payment<br>Take Miscellaneous Paymen |                                                                                                    |
|                                                                                                    |                                                      |                                                                                                    |

8. This is your student financial statement page. It will show trip balances, fundraising credits and miscellaneous balance and total. A negative in the miscellaneous balance due is how much you owe. But a negative number in total balance due means you have a credit.

9. You can scroll down to see the changes to your account.

10. To pay by credit card. For fairshare: click on the Make Miscellaneous Payment button. That will open up pay pal for you to enter your payment.

11. Enter amount to pay and description then click start payment. To enter your credit card information.

12. Any questions email the treasurer treasurer@chapelhillband.org